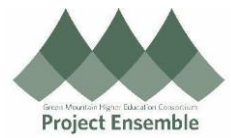

| Enter Absence on Behalf of Employee                                                                                                    |                                                                                                    |                                                                                                    |  |  |  |
|----------------------------------------------------------------------------------------------------|----------------------------------------------------------------------------------------------------|----------------------------------------------------------------------------------------------------|--|--|--|
| This guide describes how to enter an absence on behalf of an employee who reports to you.       Additional Resources:         Walkthroughs:       1.0 Navigation Path         2.0 Absence on Behalf of an Employee       Absences         3.0 Absence Balance       Additional Resources: |                                                                                                    |                                                                                                    |  |  |  |
| Process Step<br>& Description Action                                                                                                    |                                                                                                    |                                                                                                    |  |  |  |
| 1.0<br>Navigation<br>Path                                                                                                    | Getting Started         Through Responsive User Interface (RUI), begin at the Home page.         Using the Quick Actions menu, click Show More at the bottom of the list:         The Quick Actions library has many categories and options.         Once the full list of Quick Actions is available, scroll down to Absences. | Me My Team   QUICK ACTIONS   Image: Cards   Image: Cards </th |  |  |  |
|                                                                                                    | Choose Add Absence                                                                                                    | Show More                                                                                                    |  |  |  |
|                                                                                                    | Absences Absence Balance Add Absence Donations                                                                                                    | Existing Absences                                                                                                    |  |  |  |

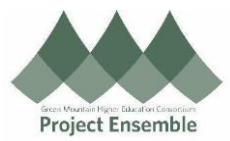

## 2.0 Absence on Behalf of an Employee

• all of your direct reports will be displayed in a list.

| My Tea                                     | m                                                                                   |                           |                            |
|--------------------------------------------|-------------------------------------------------------------------------------------|---------------------------|----------------------------|
|                                            | Overview                                                                            |                           |                            |
|                                            | Search Person Q Show Filters                                                        |                           |                            |
|                                            | Actions ~                                                                           |                           | Sort By Name ascending     |
|                                            | Workers                                                                             |                           | ~                          |
|                                            | CR CCEmployee1 rpt to CCManager1 (CC Employee 1)<br>Student Accounts Representative |                           |                            |
|                                            | CR CCStudent1 rpt to CCManager1 (CC Student 1)<br>Desk Asst RES                     |                           |                            |
|                                            | CR CCStudent1 rpt to CCManager1 (CC Student 1)<br>Event Ctr Assi 2                  | Nonprimary                |                            |
|                                            |                                                                                     |                           |                            |
|                                            |                                                                                     |                           |                            |
| •                                          | Click on the name of the employee.                                                  |                           |                            |
| Select a<br>multipl<br>Add Ab              | Click on the name of the employee.                                                  | e to choose the correct p | position if the employee h |
| Select a<br>multipl<br>Add Ab<br>John Cham | Click on the name of the employee.                                                  | e to choose the correct p | position if the employee h |
| Select a<br>multipl<br>Add Ab<br>John Cham | Click on the name of the employee.                                                  | e to choose the correct p | position if the employee h |
| Select a<br>multipl<br>Add Ab<br>John Cham | Click on the name of the employee.                                                  | e to choose the correct p | position if the employee h |

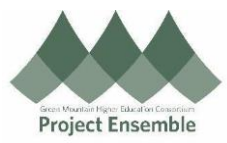

|                        | Enter the start and end date information.                                                                                 |  |  |
|------------------------|----------------------------------------------------------------------------------------------------|--|--|
|                        | When Edit Entries                                                                                                    |  |  |
|                        | *Start Date and Duration     Repeat       18-May-2022     1       *End Date and Duration     None       18-May-2022     1 |  |  |
|                        | Absence Duration 7.75 Hours Projected Balance Calculate                                                                   |  |  |
|                        | Edit Hours and update the Repeat option if applicable.                                                                    |  |  |
|                        | Click on Submit. The Absence Record is auto approved when Line Manager submits the request.                               |  |  |
|                        |                                                                                                    |  |  |
| 3.0 Absence<br>Balance | To view the employee's balance, navigate to Absence Balance under Quick Actions > Absences:                               |  |  |
|                        | Absences Absence Balance Add Absence Add Absence Existing Absences Existing Absences                                      |  |  |
|                        | Choose the employee by clicking on their name. Their balances will be displayed:<br>Plan Balances                         |  |  |
|                        | Balance As-of Date Current date                                                                                           |  |  |
|                        | MIDD C to Ckenger     142.142 Hours       Senior Asst. Director of Admissions     0 Hours                                 |  |  |